# <u>1. Connect Wireless ที่เครื่องคอมพิวเดอร์ กับ Router หรือ Access Point</u>

1.คลิกที่ไอคอน 🏼 ด้านล่างขวาคอมพิวเตอร์

## 2.เลือกชื่อ Router หรือ Access Point จากนั้นคลิก Connect

| Not connected               | +9     | •  |
|-----------------------------|--------|----|
| Connections are available   |        |    |
| Wireless Network Connection | ^      |    |
| Epson_Tester 2              | lite.  | 11 |
| noonew                      | 2      |    |
| linksys                     | lite.  |    |
| 2 🔤                         | onnect |    |
| Plantheon                   | llee   |    |
| Aloha Sathorn               | line.  |    |
| 88144                       | lite.  |    |
| TP-LINK 5C                  | .atl   | -  |
| Open Network and Sharing    | Center |    |
| This copy of window         |        |    |
|                             | 9:10   |    |

#### 1.ไปที่ Start พิมพ์ cmd ที่ช่อง Search programs files แล้ว กด Enter 1 ครั้ง ที่ keyboard

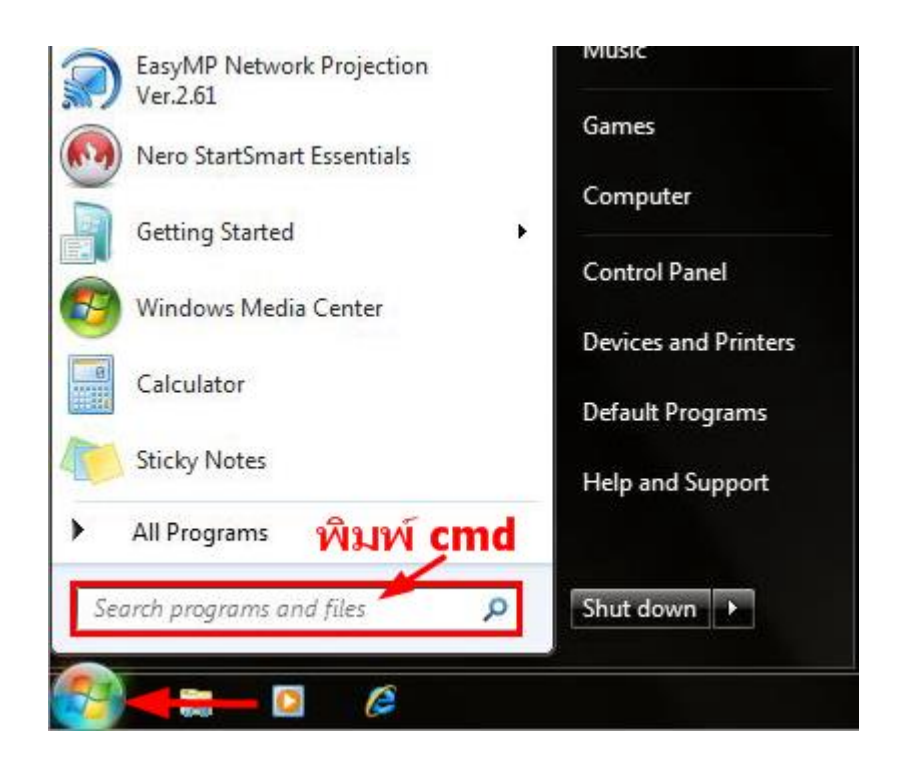

2.จะปรากฎหน้าต่าง ดังรูป ให้พิมพ์ ipconfig แล้ว กด Enter 1 ครั้ง ที่ keyboard

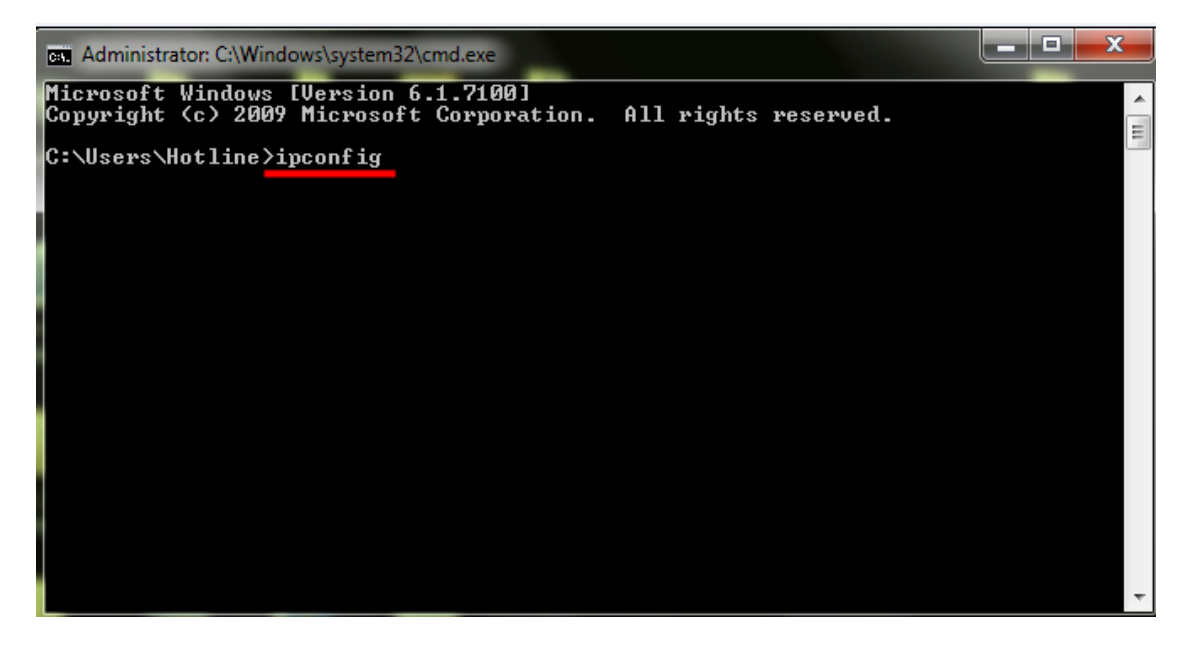

3.จะปรากฏหน้าต่าง ดังรูป ซึ่งจะโชว์ IP Address ของคอมพิวเดอร์ หลังจากนั้นให้หา IP Address ว่างให้เครื่อง Printer เพื่อจะนำ IP Address ไปเช็ตที่เครื่อง Printer โดยให้ IP Address อยู่ในวง Network เดียวกันแต่ไม่ให้ช้ำกัน เช่น IP Address ของคอมพิวเดอร์ เป็น **192.168.1.102** ด้องเซ็ต IP ของ printer ให้เป็น **192.168.1.60** 

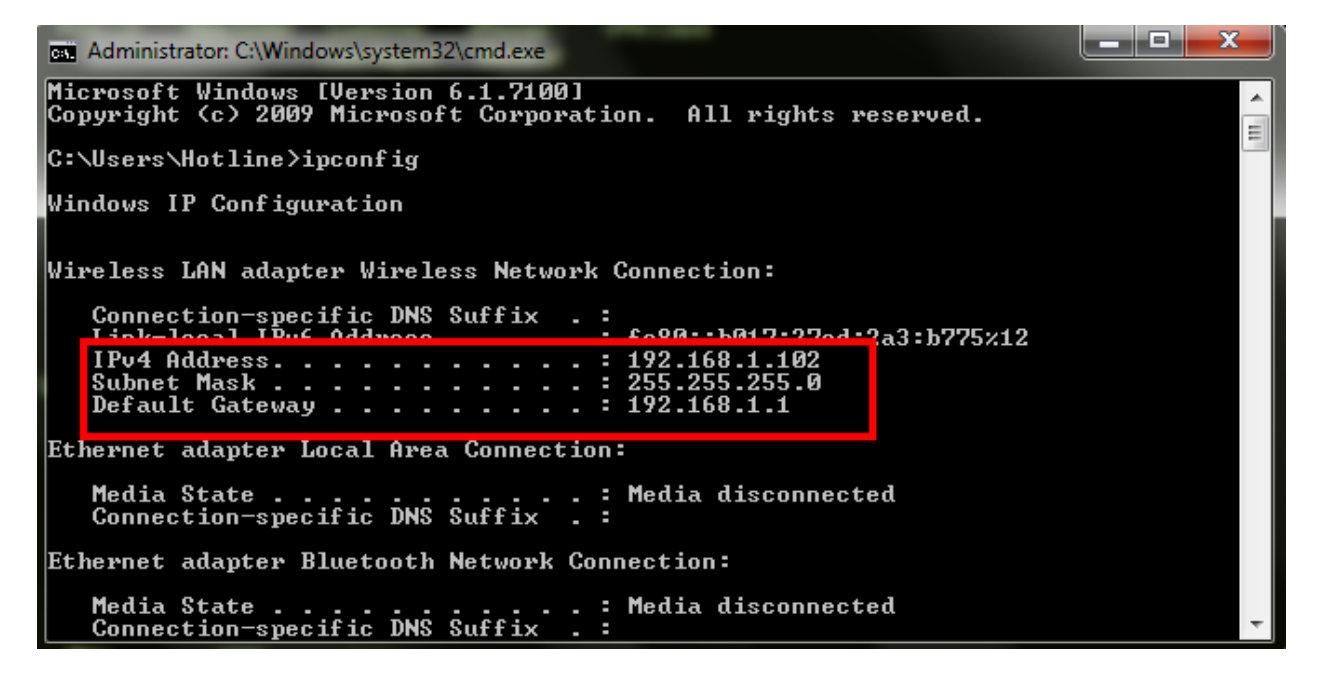

 ถ้าต้องการเช็คว่า IP Address ที่จะนำไป Set ที่ Printer เป็น IP ที่ว่างหรือไม่ ให้พิมพ์คำว่า ping เดาะวรรด แล้วดามด้วย IP ที่ต้องการเช็ด เช่น ping 192.168.1.110 แล้วกด Enter (เลข IP Address สามารถเปลี่ยนได้ ตามปลายทาง)

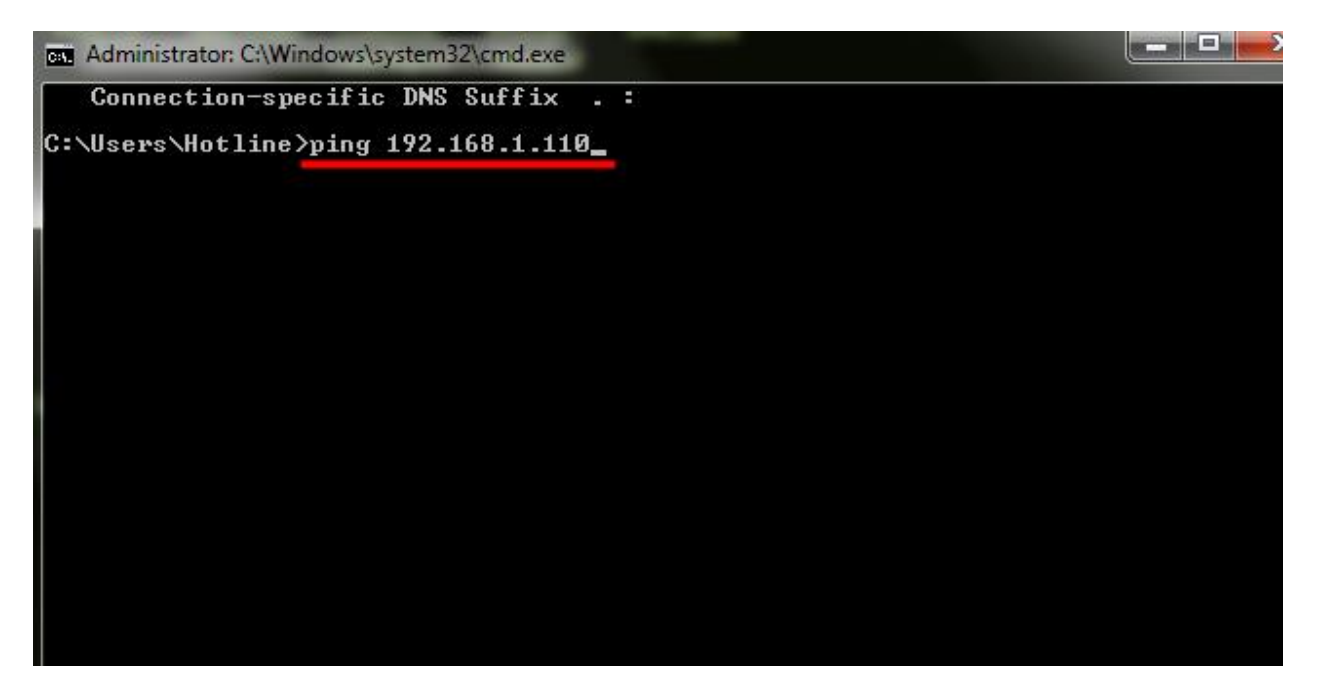

5. ถ้ามีสัญญาณจะขึ้นข้อความว่า Reply from ... (เลข IP Address ตามเครื่องปลายทาง)

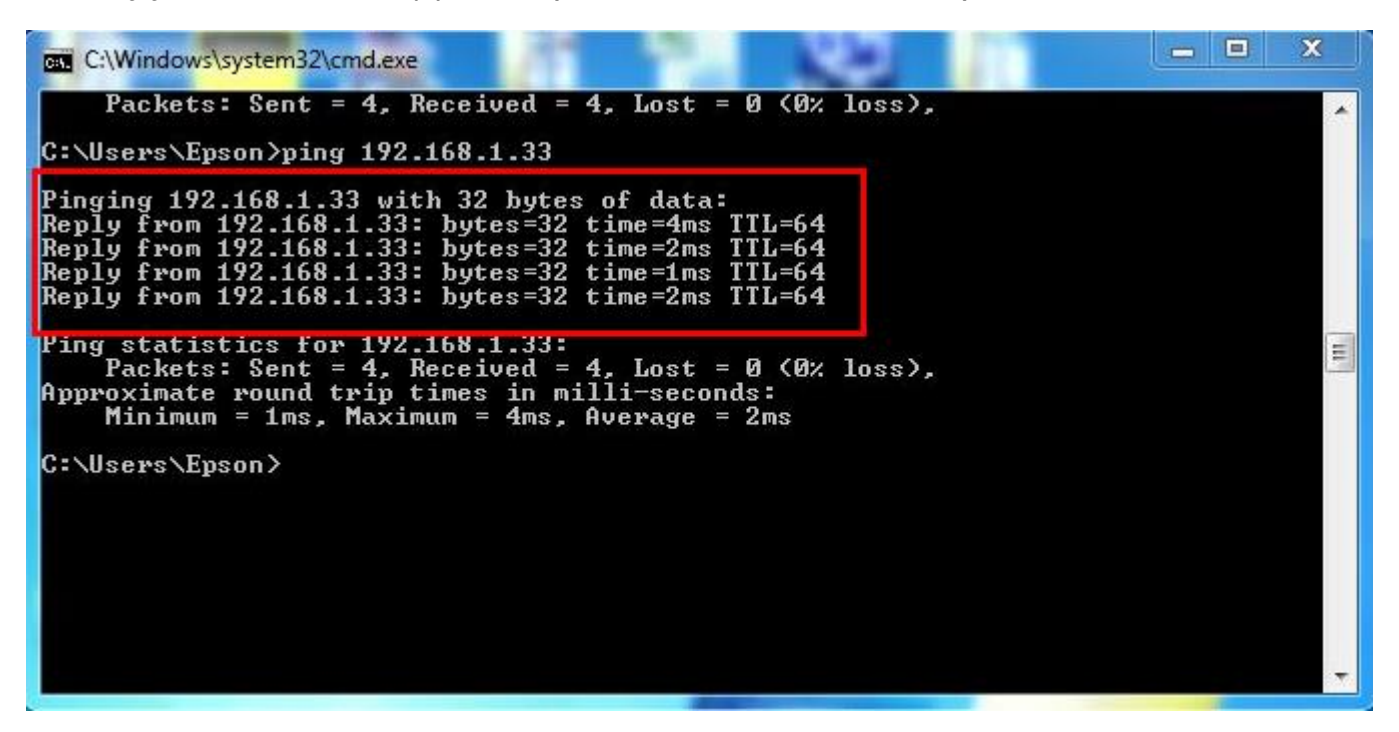

 6. แต่ถ้าไม่มีสัญญาณจะขึ้นมาว่า Destination host unreachable (แสดงว่า IP Address ดัวนี้เป็นค่าว่าง ให้นำ IP ดัวนี้ไป Set ที่ Printer)

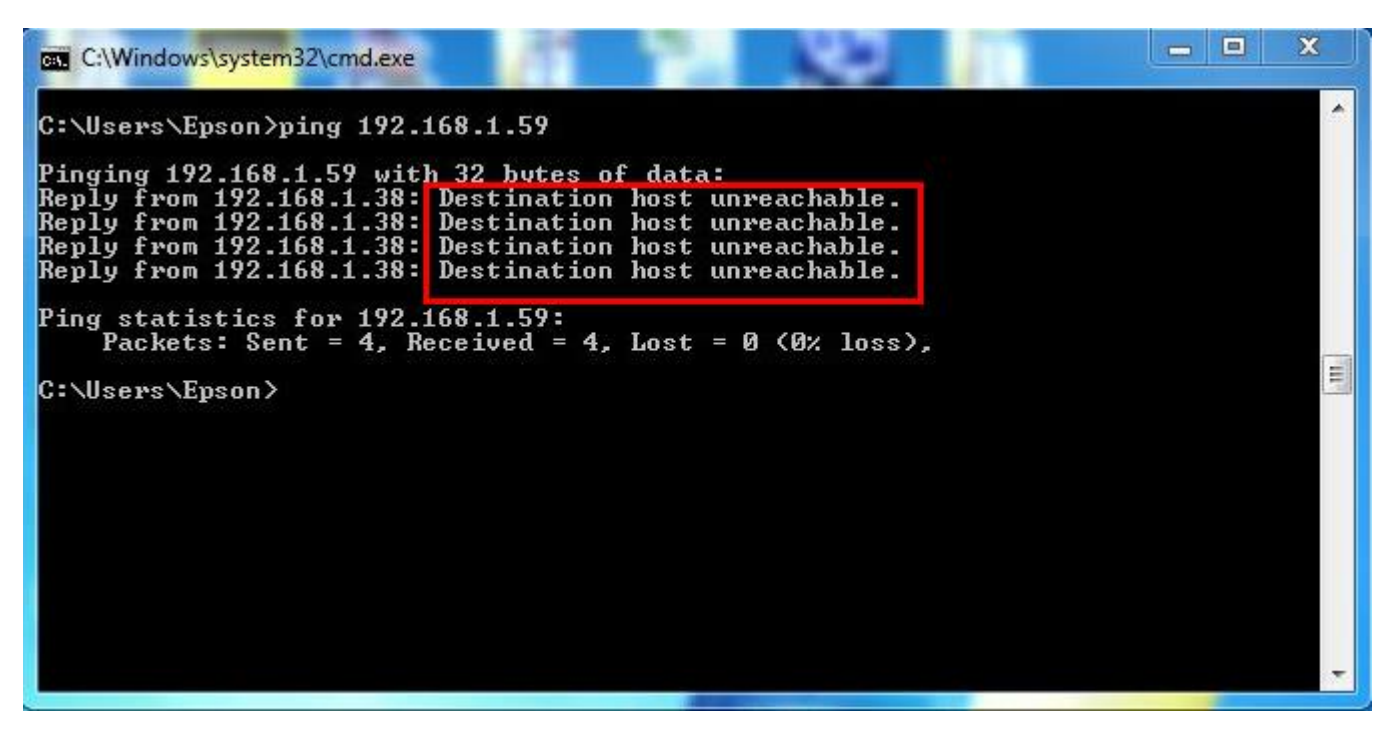

# <u>3. วิธีการติดตั้งไดร์เวอร์และเช็ต Wi-Fi</u>

#### 1.ดับเบิ้ลคลิกไดร์ซีดี เพื่อเปิดแผ่นซีดี

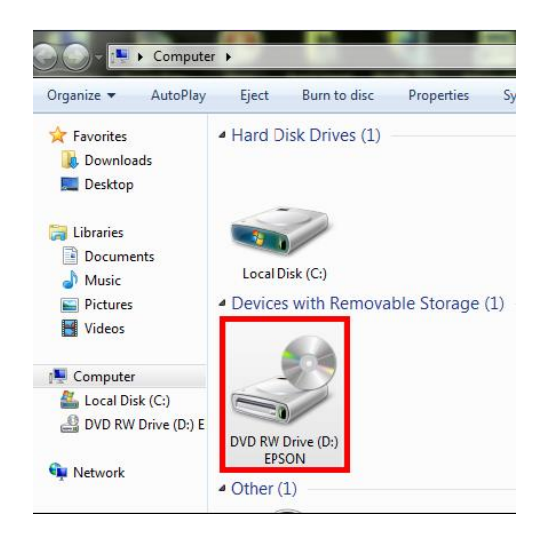

## 2.คลิกที่ ฉันยอมรับในเนื้อหาของข้อตกลงการใช้โปรแกรม จากนั้นคลิก ถัดไป

| G WF-7011 Series                    |                                                                                                    | x      |
|-------------------------------------|----------------------------------------------------------------------------------------------------|--------|
| Install Navi                        | อ่านข้อตกลงการใช้โปรแกรมต่อไปนี้อย่างละเอียด                                                                                                    |        |
| <u>.</u>                            | SEIKO EPSON CORPORATION<br>สัญญาอนุญาตให้ใช้โปรแกรมชอฟต์แวร                                                                                                    | *<br>E |
| ช้อตกลงการใช้โปรแกรม<br>ตรวจสอบระบบ | สำคัญ! กรุณาอ่านสัญญาอนุญาตให้ใช้โปรแกรมชอฟต์แวร์ฉบับนี้โดยละเอียด ผลิตภัณฑ์คอมพิวเตอร์<br>ซอฟต์แวร์, ส่วนอุปกรณ์แบบอักษร (fontware), ลักษณะอักษรพิมพ์ (typeface) และ/หรือ ข้อมูล รวม                                                                                                    |        |
| เลือกชอพต์แวร์<br>-                 | ถึงหนังสือค่าอธิบายประกอบใดๆ (รวมเรียก "ชอฟต์แวร์") ควรถูกติดตั้ง หรือใช้งานโดยผู้ได้รับอนุญาต<br>("ท่าน") ภายใต้เงื่อนไขว่าท่านจะตุกลงกับ บริษัท ไซโก้ เอปสัน คอร์ปอเรชั่น ("เอปสัน") ตามข้อตกลง<br>และเงื่อนไขที่ระบุในสัญญาฉบับนี้ การใช้งานหรือติดตั้งชอฟต์แวร์นี้ ถือเสมือนว่าท่านยอมรับข้อตุกลง                                                                                                    |        |
| ติดดัง<br>การเชื่อมต่อ              | และเงือนไขที่ระบุในสัญญาฉบับนี้ทั้งหมด ท่านควรอ่านสัญญาฉบับนี้โดยละเอียดก่อนทำการติดตั้ง<br>หรือใช้งานชอฟต์แวร์ หากท่านไม่ตกลงกับข้อตกลงและเงื่อนไขที่ระบุในสัญญาฉบับนี้ ท่านจะไม่ได้<br>รับอนุญาตให้ติดตั้งหรือใช้งานชอฟต์แวร์                                                                                                    |        |
| ติดตั้ง<br>เสร็าสิน                 | 1. การอนุญาต เอปสันและคู่ค้าของเอปสันตกลงอนุญาตให้ท่านติดตั้งและใช้งานซอฟด์แวร์บนเครื่อง<br>คอมพิวเตอร์เครื่องหนึ่งเครื่องใด หรือคอมพิวเตอร์หลายเครื่องที่ท่านประสงค์จะใช้งานโดยตรงหรือ<br>ผ่านเครือข่าย การอนุญาตนี้ เป็นการอนุญาตเฉพาะบุคคล แต่ไม่จำกัดการอนุญาตให้เพียงผู้หนึ่งผู้ใด<br>"ไม่มีค่าสิทธิ และ"ไม่สามารถให้อนุญาตข่งงำดี ท่านสามารถให้ผู้ใช้งานคอมพิวเตอร์เครื่องอื่นๆ ที่เชื่อม<br>ต่อกับเครือข่ายใช้งานซอฟต์แวร์ได้ แต่ท่านจะต่อง (ก) ด่าเนินการเพื่อให้เป็นที่แน้ไจว่าผู้ใช้คนอื่นๆ ที่เชื่อม<br>ต่อกับเครือข่ายใช้งานซอฟต์แวร์ได้ แต่ท่านจะต่อง (ก) ด่าเนินการเพื่อให้เป็นที่แน้ไจว่าผู้ใช้คนอื่นๆ หัน<br>ผูกพันภายใต้ข้อตกลงและเงื่อนไขที่ระบุในสัญญาฉบับนี้ (ข) ด่าเนินการเพื่อให้เป็นที่แน้ไจว่าผู้ใช้คน<br>อื่นๆ จะใช้ชอฟต์แวร์เฉพาะกับเครื่องคอมพิวเตอร์ที่เป็นส่วนหนึ่งของเครือข่ายดังกล่าว และ (ค) คุ้ม<br>ครองและปกป้องเอปสันและคู่ค้าของเอปสันจากความเสียหาย ความสูญเสีย ค่าใช้จ่าย และความรับ<br>ผิดทั้งปวงอันอาจเกิดแก่เอปสันและคู่ค้าของเอปสัน เนื่องจากการที่ผู้ใช้งานไม่สามารถปฏิบัติตามข้อ<br>ตกลงและเงื่อนไขที่ระบุในสัญญาฉบับนี้ ท่านสามารถทำสำเนาซอฟด์แวร์นี้ใต้เท่าที่จำเป็นต่อวัตถุ<br>ประสงค์ในการสำรองข้อมูล แต่ส่าเนานั้นจะต้องมีข้อความแจ้งเกี่ยวกับฉิขสิทธิ์อย่างครบด้วน คำว่า | •      |
|                                     | ี ยกเล็ก ถัดไป                                                                                                    |        |

3.เลือก software ที่ต้องการติดตั้ง หากติดตั้ง wifi ต้องเลือก **ยูทิลิตี้เครือข่าย Epson** ด้วย จากนั้นคลิก <mark>ติดตั้ง</mark>

| G WF-7011 Series       |                                                                                                    |
|------------------------|----------------------------------------------------------------------------------------------------|
| Install Navi           | เลือกชอฟต์แวร์เพื่อติดตั้ง                                                                                                    |
|                        | เนื้อที่ฮาร์ดดิสก์ที่ไข้ : 70 MB                                                                                                    |
| 15                     | ✓ ใดรฟเวอร์และยุทิลิดี้ Epson ✓ ยุทลิดี์แครือข่าย Epson                                                                                         |
| 💙 ข้อตกลงการใช้โปรแกรม | <ul> <li>ผู้มีออนใสน์ Epson</li> <li>พื่มสิงค์คู่มีอออนใสน์ลงบนเดสก์ที่อป</li> </ul>                                                            |
| 🛩 ตรวจสอบระบบ          | ⊟ ่ขอฟต้นวร์ผู้ดูแลระบบ<br>── EnsonNet Config                                                                                                   |
| + เลือกชอพด์แวร์       |                                                                                                    |
| ติดตั้ง                |                                                                                                    |
| การเชื่อมต่อ           |                                                                                                    |
| ติดตั้ง                |                                                                                                    |
| เสร็จสิ้น              |                                                                                                    |
| EAR                    | ใช้เวอร์ชันล่าสุด<br>การดาวน์โหลดอาจใช้เวลาครู่หนึ่ง ขึ้นอยู่กับสภาพแวดล้อมเครือข่ายของท่าน                                                     |
|                        | ต่อไปนี้จะอธิบายถึงคุณสักษณะของผลิตภัณฑ์ และให้คำแนะนำในการใช้งานทีละขั้นตอน ทั้งยังแจ้งให้<br>ท่านทราบถึงวิธีรักษาผลิตภัณฑ์หรือแก้ไขปัญหาด่างๆ |
|                        | ยกเลิก ย้อนกลับ ดิดดั้ง                                                                                                    |

## 4.จะปรากฎหน้าต่างกำลังติดตั้ง

| G WF-7011 Series       |                                             |                           |
|------------------------|---------------------------------------------|---------------------------|
| Install Navi<br>Ver.5  | 💥 กำสังติดตั้ง ไตรฟิเวอร์และขุงไลิดี้ Epson |                           |
| 🛩 ข้อตกลงการใช้โปรแกรม |                                             |                           |
| 🛩 ตรวจสอบระบบ          |                                             |                           |
| 🛩 เลือกซอทต์แวร์       |                                             |                           |
| + ดิดตั้ง              |                                             |                           |
| การเชื่อมต่อ           |                                             |                           |
| ติดตั้ง                |                                             |                           |
| เสร็จสิ้น              |                                             |                           |
| TH                     |                                             |                           |
|                        |                                             |                           |
|                        |                                             |                           |
|                        | _                                           | เวลาที่เหลือ: ประมาณ นาที |
|                        |                                             |                           |

## 5.เลือก เชื่อมต่อผ่าน Wi-Fi หรืออินเตอร์เน็ต จากนั้นคลิก ถัดไป

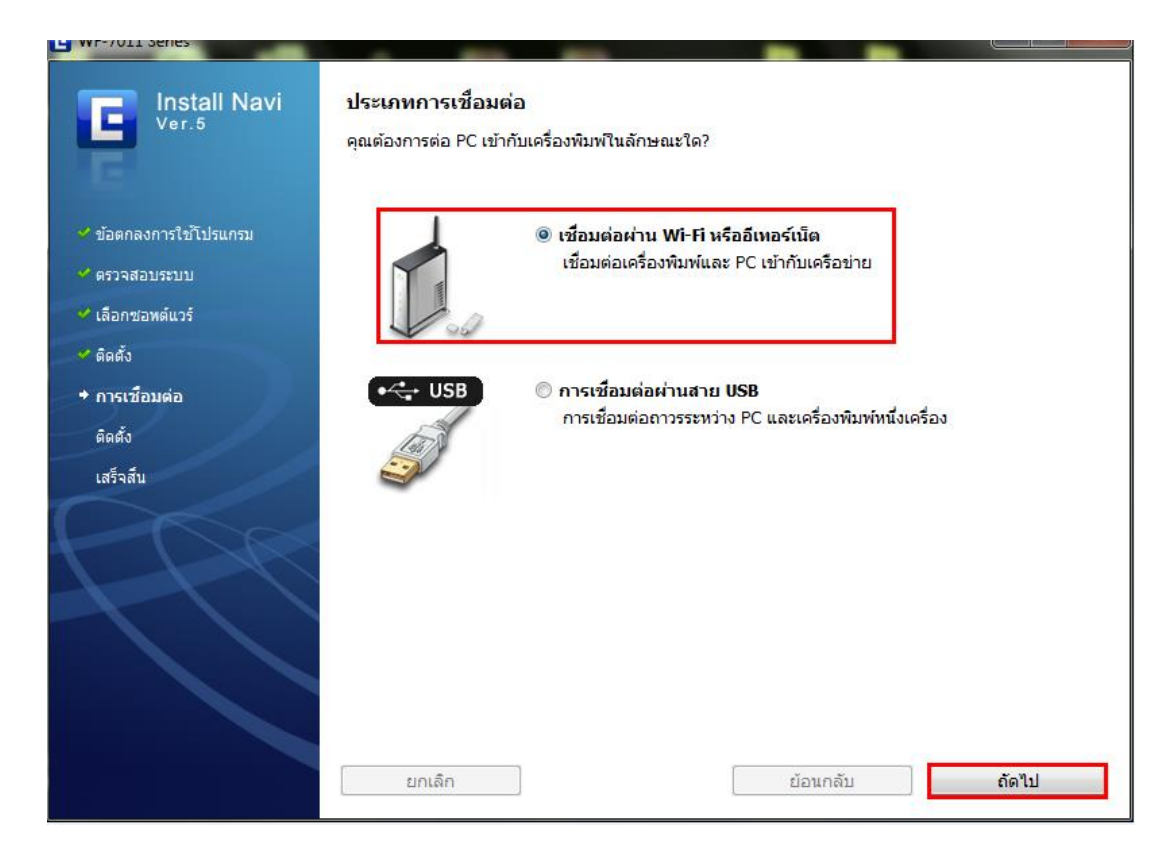

## 6.คลิก ไช่: ติดตั้งเป็นครั้งแรก จากนั้นคลิก ถัดไป

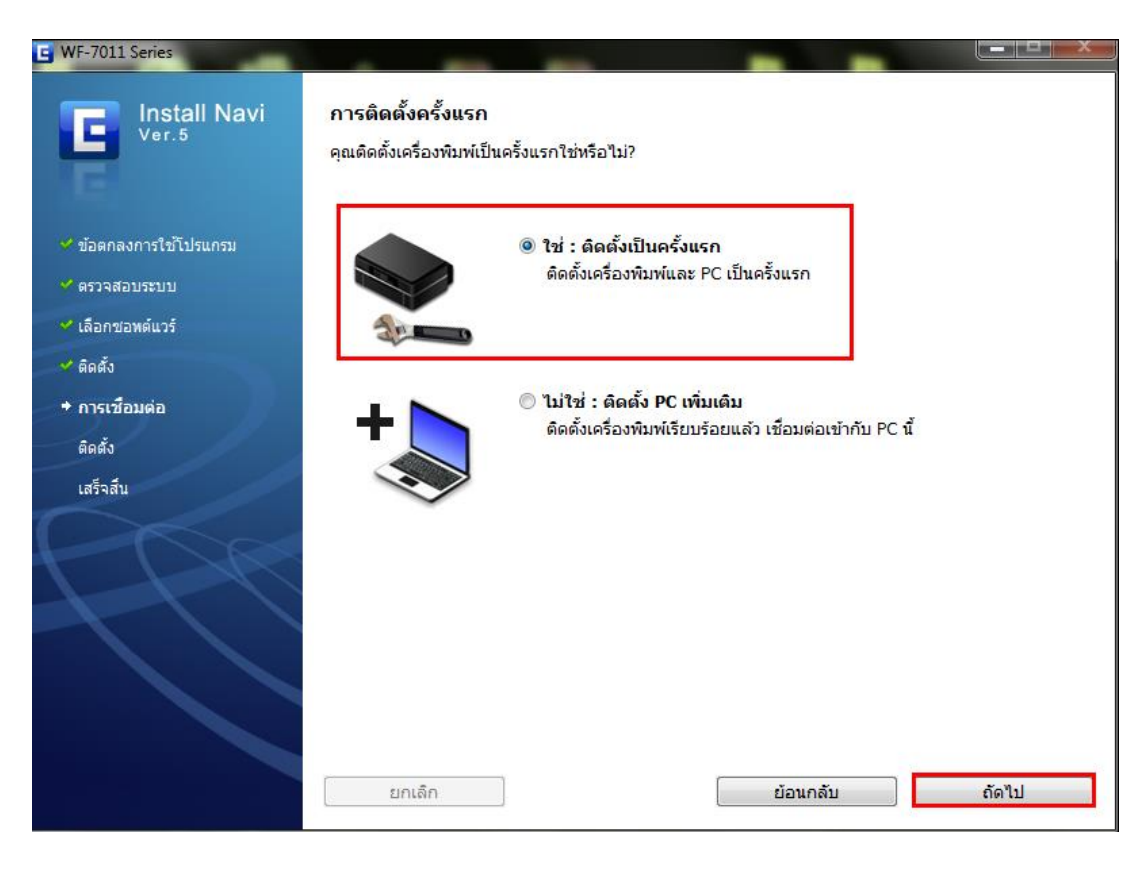

## 7.คลิก การเชื่อมต่อ Wi-Fi /เครือข่าย จากนั้นคลิก ถัดไป

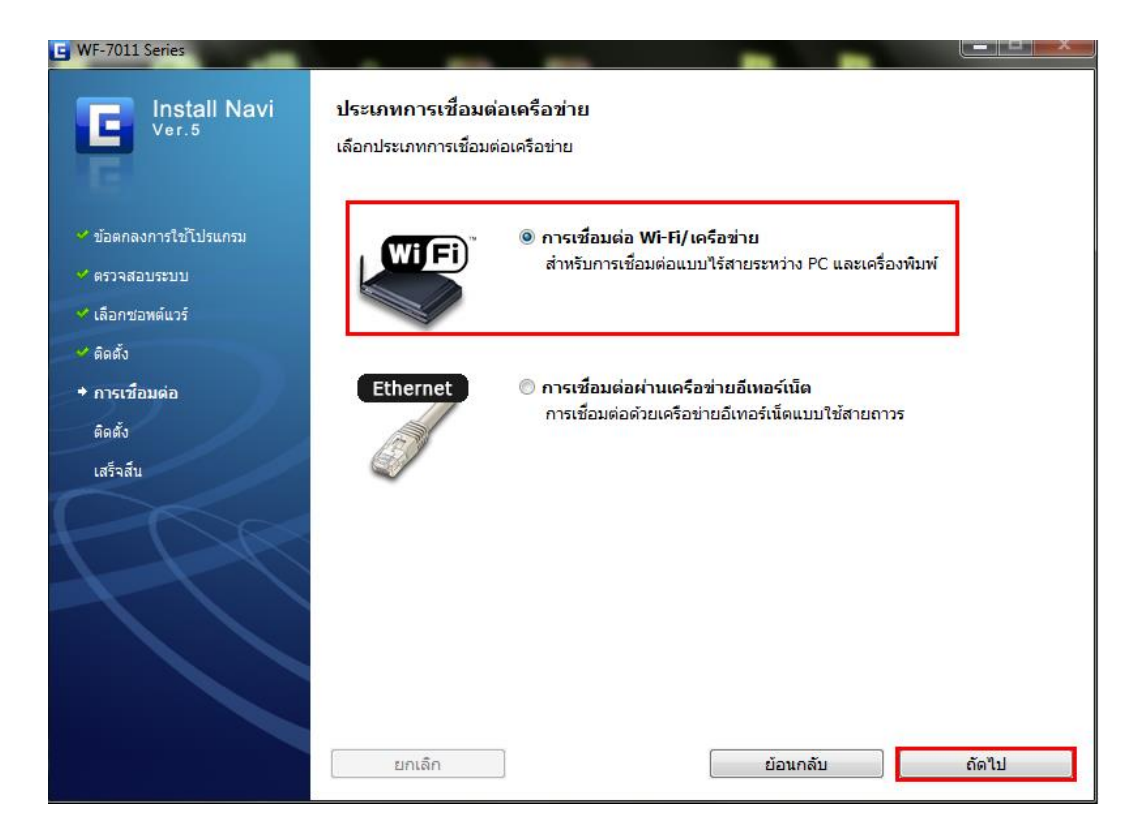

### 8.คลิก เชื่อมต่อ Wi-Fi อัตโนมัติ จากนั้นคลิก ถัดไป

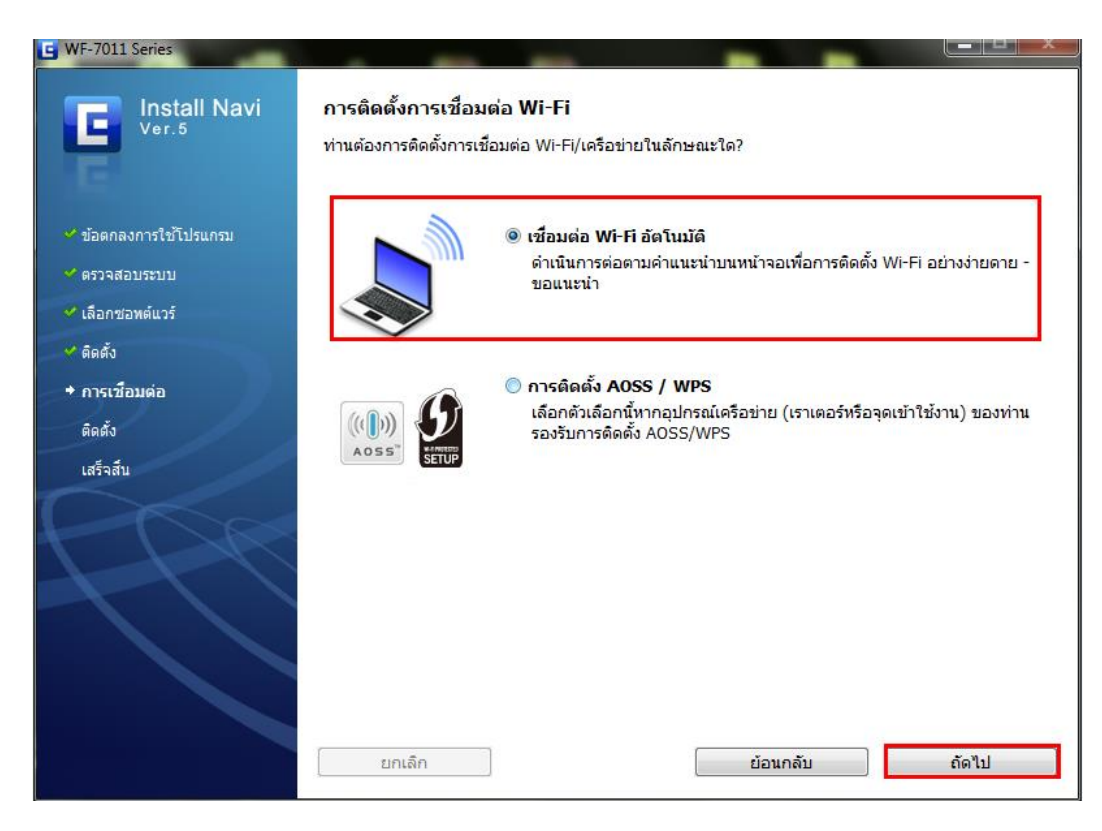

#### 9.คลิก **Next**

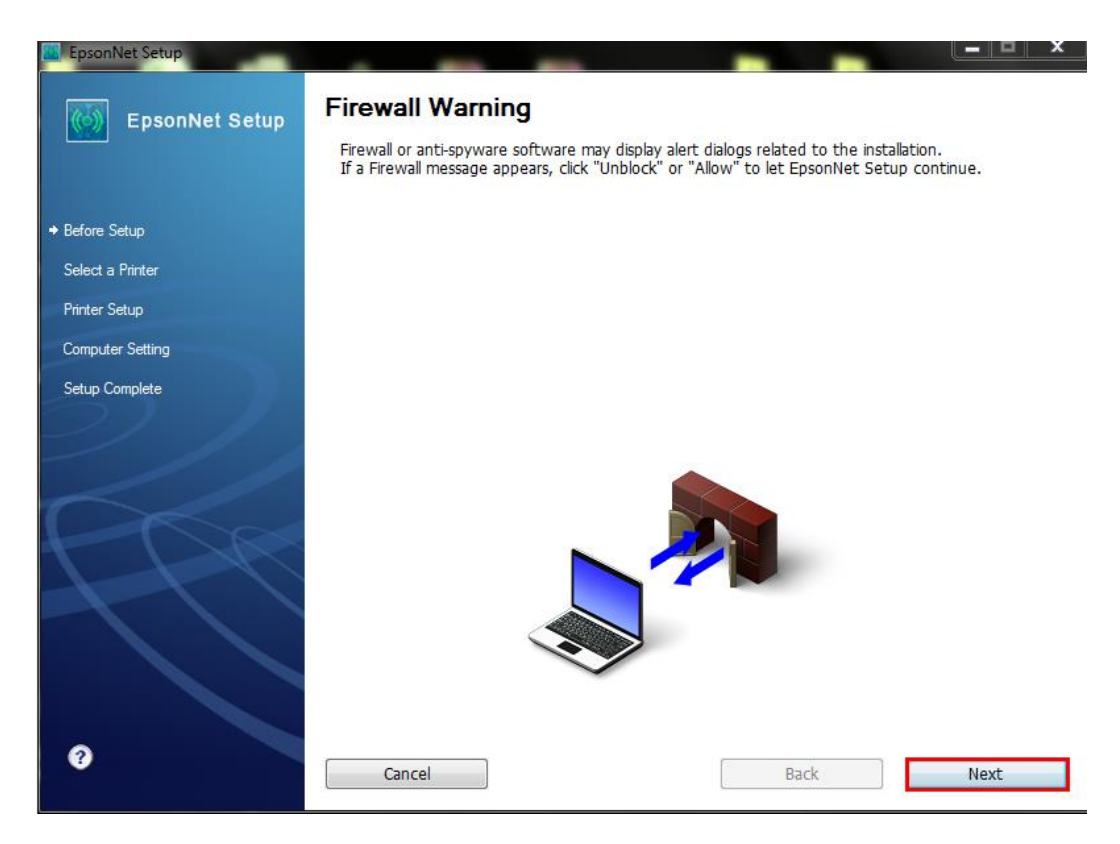

#### 10.จะปรากฎหน้าต่างดังรูป

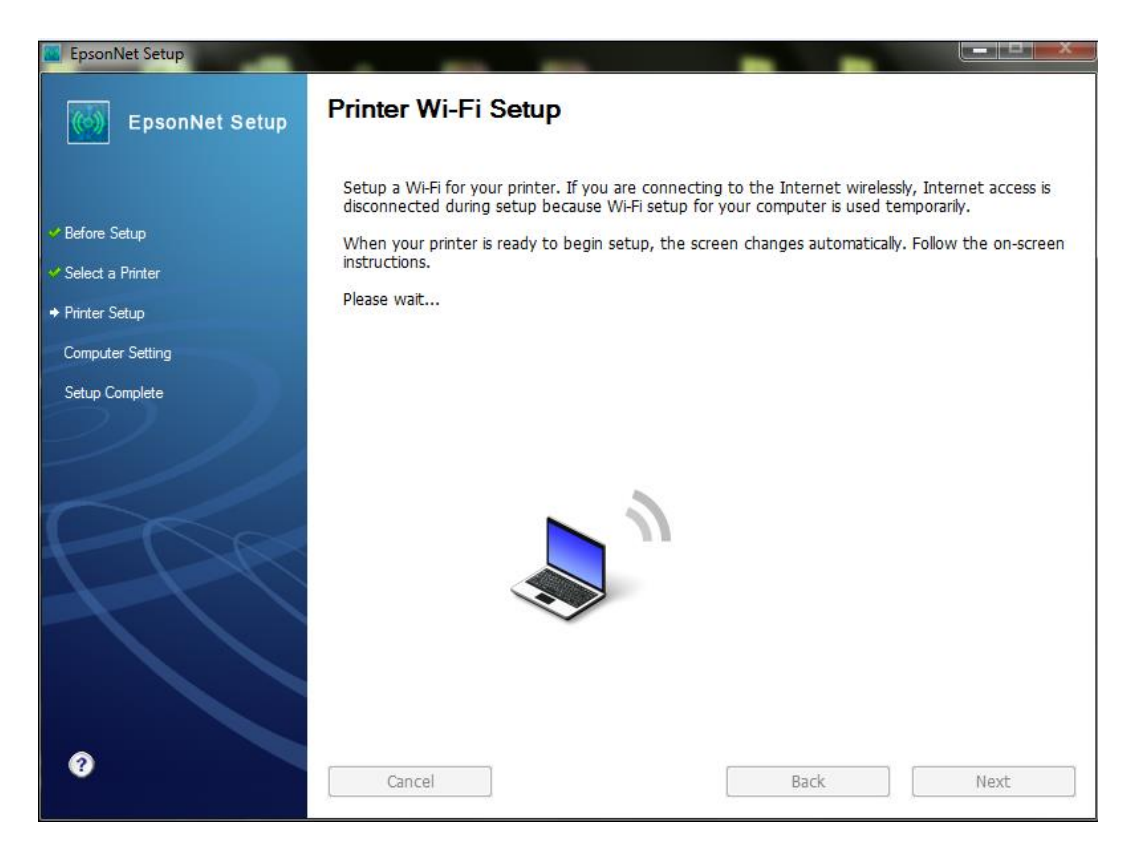

#### 11.คลิก <mark>ถัดไป</mark>

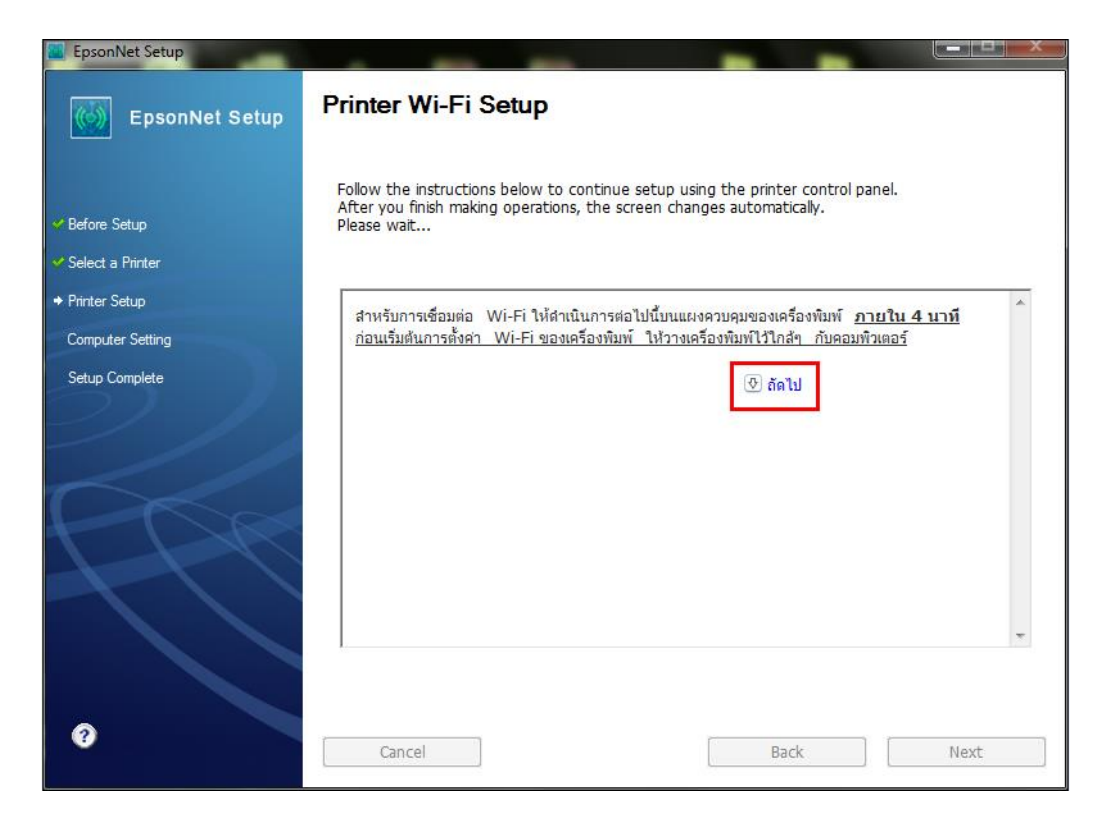

12.จะปรากฎหน้าต่างแนะนำวิธีการเชื่อมต่อWi-Fi ให้กดปุ่ม **Wi-Fi ที่หน้าเครื่องพิมพ์ 3 วินาที หรือจนกว่าไฟ Wi-Fi กระพริบ** <mark>สลับกัน</mark> ดังรูป

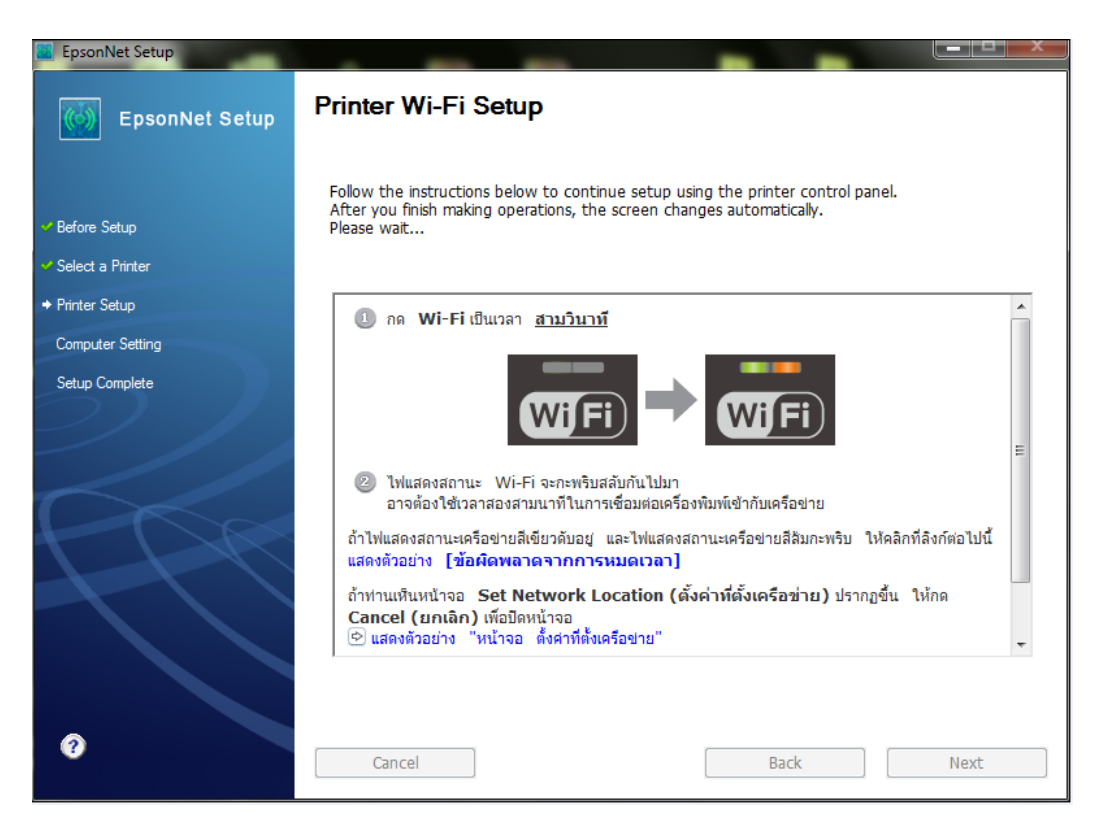

## 13.จะปรากฎหน้าต่างกำลังติดดั้ง

| 🔟 EpsonNet Setup                                                                  |                                                                                                    |
|-----------------------------------------------------------------------------------|----------------------------------------------------------------------------------------------------|
| EpsonNet Setup                                                                    | Printer Wi-Fi Setup                                                                                       |
| <ul> <li>Before Setup</li> <li>Select a Printer</li> <li>Printer Setup</li> </ul> | Setting up a Wi-Fi.<br>After your settings are complete, the screen changes automatically.<br>Please wait |
| Computer Setting<br>Setup Complete                                                |                                                                                                    |
|                                                                                   |                                                                                                    |
|                                                                                   |                                                                                                    |
| Ø                                                                                 | Cancel Back Next                                                                                          |

14.คลิกเลือก Set the IP Address Manually (Advanced) จากนั้นใส่ IP Address / Subnet mask / Default Gateway ตามที่ได้หา IP ว่างไว้ก่อนหน้านี้ จากนั้นคลิก Next

| EpsonNet Setup   |                                                                                                    |  |
|------------------|----------------------------------------------------------------------------------------------------|--|
| EpsonNet Setup   | IP Address Settings                                                                                                    |  |
|                  | WF-7011 Series MAC Address: A4EE57500DC4                                                                                                    |  |
| ✓ Before Setup   | If your network supports DHCP, IP address settings can be acquired automatically. Select Address<br>Manually if your network does not support DHCP. |  |
| Select a Printer |                                                                                                    |  |
|                  |                                                                                                    |  |
| Computer Setting | $\odot$ Acquire the IP Address Automatically Using DHCP (Recommended)                                                                               |  |
| Setup Complete   | Set the IP Address Manually (Advanced)                                                                                                    |  |
|                  | IP Address:                                                                                                    |  |
|                  | 192 . 168 . 1 . 60                                                                                                    |  |
|                  | Subnet Mask:                                                                                                    |  |
|                  | 255 . 255 . 255 . 0                                                                                                    |  |
|                  | Default Gateway:                                                                                                    |  |
|                  | 192 . 168 . 1 . 1                                                                                                    |  |
|                  |                                                                                                    |  |
|                  |                                                                                                    |  |
|                  | Cancel Back Next                                                                                                    |  |

## 15.จะปรากฏหน้าต่างดังรูป รอสักครู่

| EpsonNet Setup                       |                 |                        |      |
|--------------------------------------|-----------------|------------------------|------|
| EpsonNet Setup                       | Computer Driver | Settings               |      |
|                                      | WF-7011 Series  | MAC Address: A4EE57500 | DC4  |
| ✓ Before Setup                       | Please wait     |                        |      |
| <ul> <li>Select a Printer</li> </ul> |                 |                        |      |
| Printer Setup                        |                 |                        |      |
|                                      |                 |                        |      |
| Setup Complete                       |                 |                        |      |
|                                      |                 |                        |      |
| 0                                    | Cancel          | Back                   | Next |

16.คลิกที่ Print Test Page เพื่อทดสอบการเชื่อมต่อ จากนั้นคลิก Finish

| EpsonNet Setup                       |                                                                  |
|--------------------------------------|------------------------------------------------------------------|
| EpsonNet Setup                       | Installation Complete                                            |
|                                      | WF-7011 Series MAC Address: A4EE57500DC4                         |
| ✓ Before Setup                       | Setup completed successfully. Click "Finish" to close the Setup. |
| <ul> <li>Select a Printer</li> </ul> | Drinter                                                          |
| ✓ Printer Setup                      | Network printing is now enabled                                  |
| Computer Setting                     | Click "Print Test Page" to try printing over the network.        |
| → Setup Complete                     | See your documentation for details on loading paper.             |
| 2                                    | Print Test Page Cancel Back Finish                               |

## 17.คลิก เสร็จสิ้น

| E WF-7011 Series       |                                |
|------------------------|--------------------------------|
| Install Navi<br>Ver.5  | การติดตั้งเสร็จสิ้นสมบูรณ์แล้ว |
| 💙 ข้อตกลงการใช้โปรแกรม |                                |
| ᢞ ตรวจสอบระบบ          |                                |
| 🛩 เลือกชอทต์แวร์       |                                |
| 🛩 ติดตั้ง              |                                |
| 🛩 การเชื่อมต่อ         |                                |
| 🛩 ติดตั้ง              |                                |
| + เสร็จสิ้น            |                                |
|                        | เสร็จสิ้น                      |